# PANDUAN PERWALIAN ONLINE

Terakhir dimutakhirkan: 8 September 2020

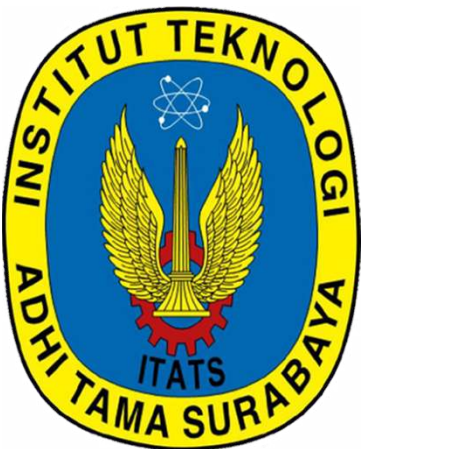

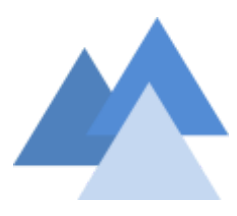

### **Disusun oleh:**

- Datik, Wakil Rektor Bidang I
- UPT Pusat Sistem Informasi

## SISTEM INFORMASI AKADEMIK ONLINE INSTITUT TEKNOLOGI ADHI TAMA SURABAYA

## PANDUAN PERWALIAN ONLINE

- 1. Setelah Mahasiswa melakukan her-registrasi, aktifkan browser **Firefox**, **Opera**, **Chrome**, **Safari**, atau lainnya.
- 2. Pada kolom addres bar/baris alamat, ketikkan **sim.itats.ac.id**, akhiri dengan **ENTER.** Akan muncul tampilan sebagai berikut.

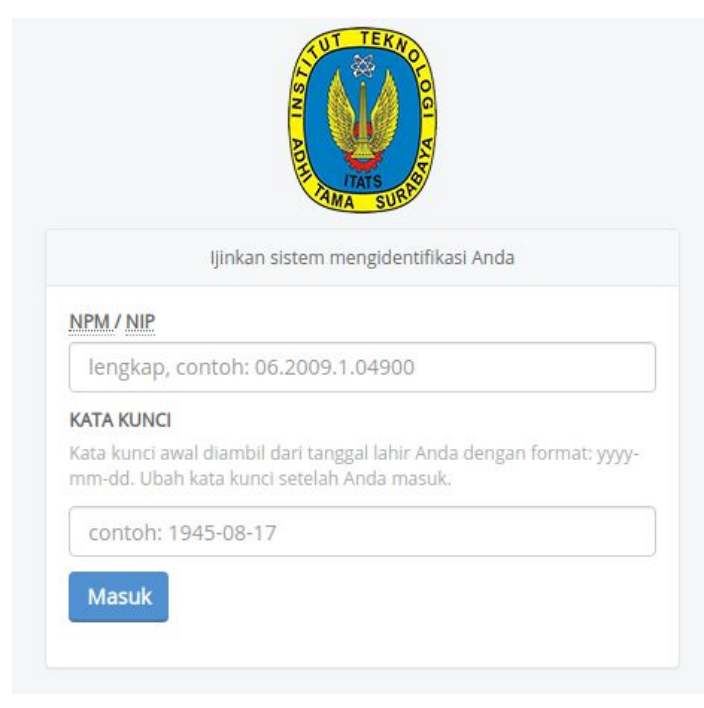

- 3. Langkah selanjutnya, masukkan **NPM** masing-masing (lengkap dengan disertai titik/dot), misal **06.1995.1.00962** pada kolom **NPM/USERNAME.**
- 4. Masukkan tanggal lahir Anda mulai dari tahun-bulan-tanggal dengan format **yyyy-mm-dd** pada kolom **PASSWORD**, misal **1990-10-05**.
- Jika tidak ada kesalahan pemasukan data NPM ataupun PASSWORD, maka Anda akan masuk ke bagian kedua. Tapi, jika Anda lupa akan USERNAME atau PASSWORD, Anda bisa menghubungi Bpk. Munir bagian Datik, Wakil Rektor I Bidang Akademik lantai 1 ruang Rektorat.

|     | lahasiswa (Pag | çi) 🔫          |              |             |                |        |  |
|-----|----------------|----------------|--------------|-------------|----------------|--------|--|
| 0   | A Ubah ka      | ata kunci untu | k mengamanka | n data-data | Anda di sini ! |        |  |
| KRS | KHS            | Kuesioner      | Kehadiran    | Kelas       | Keuangan       | Profil |  |

 Sebelum mengisi Form KRS, mahasiswa diwajibkan mengisi Kuesioner Dosen Pengampu Mata Kuliah. Setelah kuesioner diisi, pilih tombol Kirim Respon yang ada di pojok kanan bawah. Berikut adalah contoh tampilan kuesioner yang harus diisi.

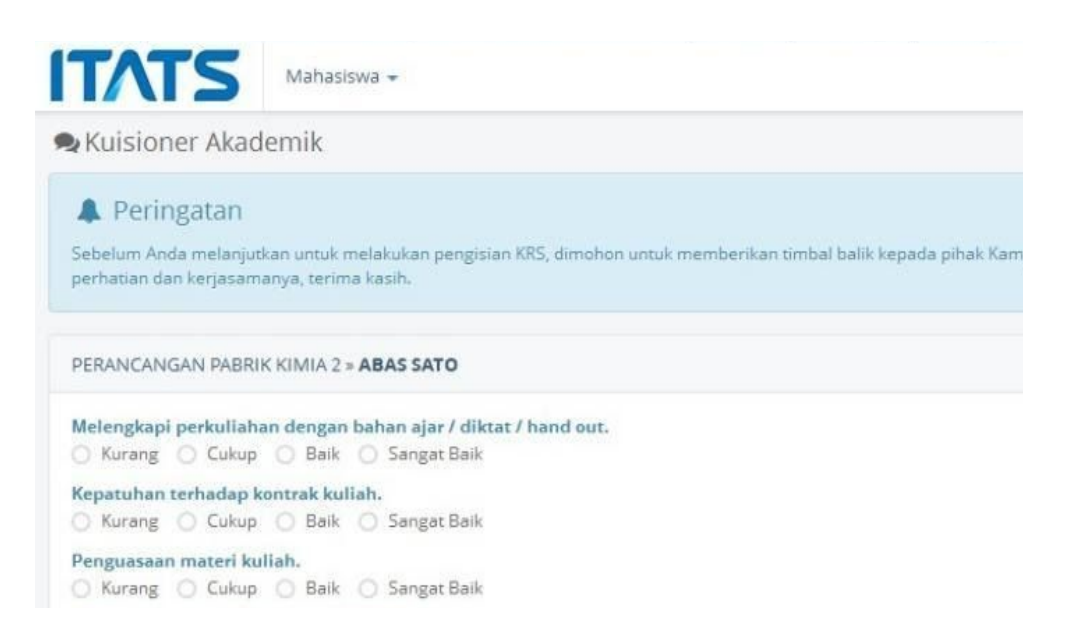

7. Setelah mengisi kuesioner, mahasiswa kemudian bisa mengisi KRS-nya.

| Kartu Rer                                                            | ncana Studi                                                                                                 |       |                     |   |  |
|----------------------------------------------------------------------|----------------------------------------------------------------------------------------------------|-------|---------------------|---|--|
| Periode 2015-2016 Genap                                              |                                                                                                    |       | + Tambah Mata Kulia |   |  |
| Kode                                                                 | Mata Kuliah                                                                                                 | Kelas | SKS                 |   |  |
| 1306401                                                              | KECERDASAN BUATAN                                                                                           | Н     | 3                   | 曲 |  |
| 1306402                                                              | TEORI GRAF DAN OTOMATA                                                                                      | Н     | 3                   |   |  |
| 1306403                                                              | REKAYASA PERANGKAT LUNAK                                                                                    | Н     | 3                   | ā |  |
| 1306404                                                              | BASIS DATA                                                                                                  | Н     | 4                   |   |  |
| 1306405                                                              | PEMROGRAMAN WEB                                                                                             | Н     | 3                   |   |  |
| 1306406                                                              | JARINGAN KOMPUTER                                                                                           | н     | 4                   | ė |  |
|                                                                      | MASI                                                                                                    |       |                     |   |  |
| IPS Anda semes<br>SKS yang belum<br>SKS yang boleh<br>KRS Anda belum | ter lalu : <b>3.79</b><br>. Anda ambil : <b>4 SKS</b><br>diambil : <b>24 SKS</b><br>n disetujui dosen walil |       |                     |   |  |

INSTITUT TEKNOLOGI ADHI TAMA SURABAYA

8. Pilih tombol **[ + TAMBAH MATA KULIAH ]**, sampai muncul menu **KRS** dimana anda harus memilih **MATA KULIAH** dan **KELAS** yang ada sesuai dengan jumlah **SKS** yang boleh diambil.

#### Catatan :

- a. Khusus Mahasiswa Angkatan Tahun 2014+ yang memiliki KRS Pagi, **hanya boleh memilih Mata Kuliah kelas Pagi**.
- b. Mahasiswa Angkatan 2014+ yang memiliki KRS Malam, boleh memiliki Mata Kuliah Kelas Pagi atau Malam.

| artu   | Tambahkan Mata Kuliah                                  | ×               |        |
|--------|--------------------------------------------------------|-----------------|--------|
| lode 2 | Pilih Mata Kuliah                                      |                 | Kuliah |
| e      | BAHASA INGGRIS I » Kelas A (8/100)                     |                 |        |
| 6401   | Semester 2                                             |                 | a      |
| 5402   | ARSITEKTUR DAN ORGANISASI KOMPUTER » Kelas A<br>(8/25) | Batal Tambahkan |        |
| 5403   | ARSITEKTUR DAN ORGANISASI KOMPUTER » Kelas B<br>(0/25) | 3.              | â      |
|        | ARSITEKTUR DAN ORGANISASI KOMPUTER » Kelas H<br>(0/25) | 4               |        |
|        | ARSITEKTUR DAN ORGANISASI KOMPUTER » Kelas I<br>(0/25) | 3               |        |
|        | 109187-0819730701150-                                  |                 |        |

- 9. Jika saat memilih **MATA KULIAH** dan **KELAS** yang ditawarkan Anda mendapat informasi **CRASH** dengan mata kuliah lain, maksudnya adalah terjadi bentrokan jadwal kuliah ataupun jadwal ujian. **SOLUSINYA** adalah mengambil kelas yang lain pada mata kuliah yang sama, atau mengubah mata kuliah yang diambil.
- 10. Setelah selesai jangan lupa untuk LOGOUT.
- 11. Mahasiswa **WAJIB** menghubungi dosen wali untuk mendapatkan **persetujuan** dan **bimbingan**.